# Ótengd útlán í Alma

# Þegar kerfið verður fyrst tekið í notkun má alls ekki senda skrána með ótengu útlánunum upp í Alma fyrr en Landskerfi er búið að gefa grænt ljós á það!

Ótengd útlán í nýja bókasafnskerfinu eru afar lík því sem við eigum að venjast í gamla Gegni. Munurinn er helst sá að nú er sérstakt forrit sem sér um ótengdu útlánin enda enginn biðlari lengur, í Alma fer öll vinna fram í vafra á netinu. Því þarf forrit á tölvunni sem býr til skrá sem síðan er send til Alma þegar tenging næst.

#### Þurfa öll söfn að setja upp forrit fyrir ótengd útlán?

Það er val hvers safns hvort forritið er sett upp. Ef umsvif í útlánum eru lítil, þá er hugsanlega hægt að halda utan um útlán og skil í Word eða Excel. Ef það er gert, þá þarf handvirkt að færa slíkar útlánaaðgerðir inn í nýja kerfið eftir að kerfið verður opnað.

#### Get ég notað margar tölvur fyrir ótengd útlán?

#### Nei - Helst ekki.

Landskerfi bókasafna mælir eindregið með því að hvert safn noti aðeins eina tölvu fyrir ótengd útlán og skil allan tímann. Með því móti er hægt að lána og skila efni eins og áður, þar með talið að raða skiluðu efni í hillu og lána það svo aftur í ótengdum útlánum. Ef söfn velja að nota fleiri en eina tölvu þá þarf að passa að raða alls ekki skiluðu efni upp í hillur, heldur halda öllu slíku til hliðar þar til ótengdum útlánum hefur verið hlaðið upp í nýja kerfið. Það er gríðarleg villuhætta af því að lána aftur efni sem var skilað í gegnum ótengd útlán, ef um margar tölvur er að ræða. Eina leiðin til að lána aftur efni sem hefur verið skilað í gegnum ótengd útlán er að tryggja að aðeins ein tölva sé notuð allan tímann fyrir ótengdu útlánin og skilin. Ekki er heldur hægt að nota eina tölvu fyrir útlán og aðra tölvu fyrir skil, því að þá er villuhættan enn til staðar.

#### Hvar vistast ótengdu útlánin og skilin?

Skrárnar vistast á viðkomandi tölvu. Það er á ábyrgð safnanna að passa upp á skrárnar sínar þar til upplýsingunum hefur verið hlaðið upp í nýtt kerfi.

#### Forritið sótt og sett upp á tölvu

Farið á slóðina https://developers.exlibrisgroup.com/wp-

<u>content/uploads/2015/08/setup\_offcirc.zip</u> og vistið skjalið á ykkar tölvu, hér vista ég það í Downloads möppunni. Næst er að finna skjalið í skráarkerfi tölvunnar, hægrismella á það og velja **Extract All...** 

| $\leftarrow \rightarrow \checkmark \uparrow \blacklozenge$ This PC $\rightarrow$ Downloads |                                   | Q ~                       | 🔎 Search Downle |                    |         |
|--------------------------------------------------------------------------------------------|-----------------------------------|---------------------------|-----------------|--------------------|---------|
| 📥 OneDrive - Landskerfi                                                                    | ^ Name                            | 1                         | Date modified   | Туре               | Size    |
| 📃 Desktop                                                                                  | \[                                |                           |                 |                    |         |
| 📋 Documents                                                                                | 📲 setup_offcii                    | η <del>- (1) -: (</del>   | 0.5.2022.16.15  | Compressed (zipp   | 707 K   |
| Microsoft Teams Chat Files                                                                 | 🧿 bookmarks                       | Open                      | 1               | Chrome HTML Do     | 90 K    |
| Notebooks                                                                                  | 🧔 bookmarks                       | Open in new window        | 2               | Chrome HTML Do     | 90 K    |
| Pictures                                                                                   | Difflinetrans                     | Share with Skype          | 4               | Microsoft Excel C  | 6 K     |
| Recordings                                                                                 | alma-print-                       | . X Open with Code        | B               | File folder        |         |
|                                                                                            | 36ed4714-c                        | Extract All               | 7               | TMP File           | 707 K   |
| This PC                                                                                    | <ul> <li>Yesterday (2)</li> </ul> | Pin to Start              |                 |                    |         |
| 3D Objects                                                                                 | 📧 Multivolum                      | 📲 TortoiseSVN             | > 5             | Microsoft Excel W  | 1.280 K |
| 📃 Desktop                                                                                  | 🚈 Multivolum                      |                           | 4               | Microsoft Excel W  | 59 K    |
| 🚆 Documents                                                                                | – Last week (1                    |                           |                 |                    |         |
| 🖊 Downloads                                                                                | aman vaen                         | Conen with                |                 | Microsoft Excel 97 | 6.647 K |
| b Music                                                                                    | xa amaan yae                      |                           | [               | Microsoft Excel C  | 4.614 K |
| Pictures                                                                                   | Multivolum                        | Give access to            | > [             | Microsoft Excel W  | 1.673 K |
| 🚆 Videos                                                                                   | 🗾 hafaa_ill.xls                   | 🛀 WinMerge                | þ               | Microsoft Excel W  | 644 K   |
| 🏪 Local Disk (C:)                                                                          | 🔊 Copy of am                      | PowerRename               | 1               | Microsoft Excel W  | 209 Ki  |
| 👝 Local Disk (D:)                                                                          | 🔊 amaan_vae                       | Restore previous versions | 2               | Microsoft Excel C  | 131 K   |
| 🗖 Heimasvæði (H:)                                                                          | 🔒 api_update                      | s Send to                 | >               | Adobe Acrobat D    | 130 K   |
|                                                                                            |                                   |                           | h               | M: 0 F 107         | 20.14   |
|                                                                                            |                                   |                           |                 | 1                  |         |

| 4 | Evtract Compressed (Zinned) Folders               | × |
|---|---------------------------------------------------|---|
|   |                                                   |   |
|   | Select a Destination and Extract Files            |   |
|   | Files will be extracted to this folder:           |   |
|   | C:\Users\lb.hs\Downloads\setup_offcirc (1) Browse |   |
|   | Show extracted files when complete                |   |
|   |                                                   |   |
|   |                                                   |   |
|   |                                                   |   |
|   |                                                   |   |
|   |                                                   |   |
|   |                                                   |   |
|   |                                                   |   |
|   | Extract Cance                                     | : |

Þá opnast nýr gluggi og í honum skráin setup\_offcirc.exe. Hana þarf svo að keyra með því að hægrismella á hana og velja "Run as Administrator."

| Name           | ^                      | Date modified  | Туре        | Size   |
|----------------|------------------------|----------------|-------------|--------|
| 😼 setup_offcir | r.exe                  | 9.5.2022 16:26 | Application | 721 KB |
|                | Open                   |                |             |        |
|                | 👎 Run as administrator |                |             |        |
|                | A 24 A                 |                |             |        |

Tölvan kemur þá með glugga og spyr hvort það eigi örugglega að setja kerfið upp og þar þarf að samþykkja. Þá setur tölvan forritið upp og gluggi kemur á skjáinn:

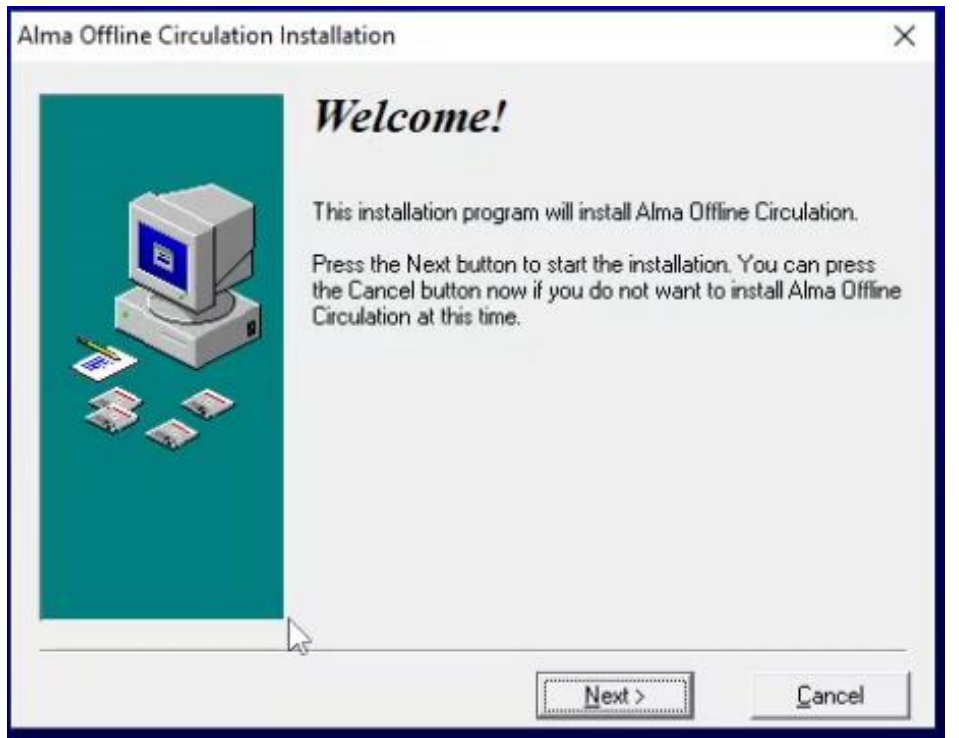

Hér þarf að smella á "Next" og hið sama er gert við alla glugga sem opnast á eftir.
Þá setur tölvan forritið upp í sjálfgefna möppu,
C: \Alma Offline
Circulation . Þar undir eru nokkrar möppur og gagnaskráin, sem þarf svo á endanum að hlaða upp í Ölmu, er búin til í möppunni
C: \Alma Offline

Circulation\OffCirc\files og heitir OffCirc.dat . Það er hægt að setja forritið upp á mörgum tölvum en það má bara nota það á einni tölvu í einu á hverju safni í einu!

#### Lánað og skilað í ótengdum útlánum

Fyrst þarf að ræsa upp forritð, smella á Windows táknið neðst í vinstra horninu, finna Alma

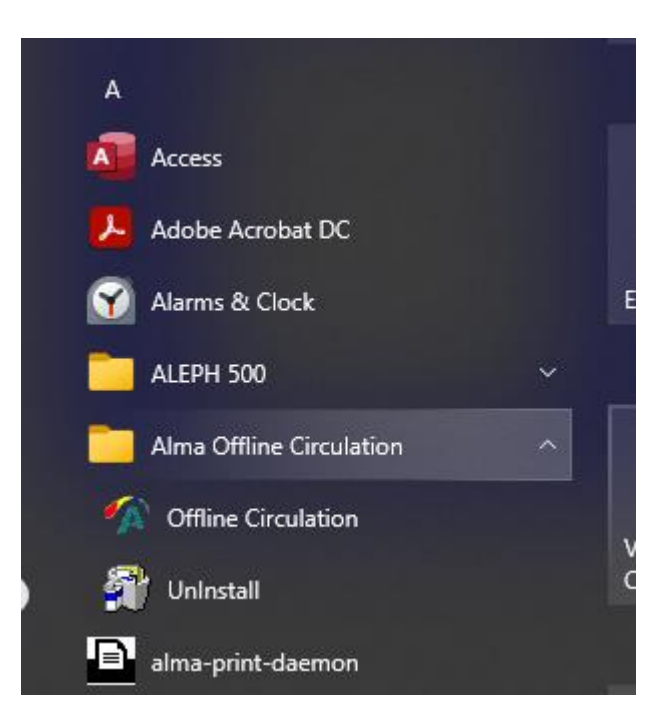

Offline Circulation, opna þá möppu og smella á Offline Circulation.

Þá er hægt að byrja að lána og skila í ótengdum útlánum. Það er hægt að setja forritið upp á mörgum tölvum en **það má bara nota það á einni tölvu í einu á hverju safni!** 

| <b>*</b> A | Offline Circulation  |            |              | - |            | Х |
|------------|----------------------|------------|--------------|---|------------|---|
|            | Borrower:            | GE00090859 |              |   | Clear      |   |
|            | Item barcode:        | <br>       |              |   | Loan       |   |
|            | C Loan               |            | C Return     |   |            |   |
|            | Barcode              | 0          | Operation    |   | Save To Fi | e |
|            | 22503390<br>22503638 | L<br>L     | .oan<br>.oan |   |            |   |
|            |                      |            |              |   |            |   |
|            |                      |            |              |   | Delete     |   |
|            | Help                 |            |              |   | Close      |   |

1

Þetta er glugginn fyrir ótengd útlán í Ölmu.

Borrower er lánþegi

*Item barcode* er strikamerki

Hak í lán er útlán

Hak í return er skil.

Save to file vistar það sem er í stóra glugganum

*Delete* er notað þegar þarf að eyða línu úr stóra glugganum.

Close lokar forritinu. Þá færðu boð um að vista gögnin. Veljið ok. ATH þessi gluggi er aðeins uppi í 8 sek og eftir það slekkur forritið á sér. Það

# er allt í lagi, gögnin eru vistuð.

Forritið yfirtekur allann skjáinn. Til að komast yfir í önnur forrit þarf velja *close* eða ESC. ESC virkar eins og *close* og lokast eftir 8 sek þó svo ekki hafi verið valið að vista gögnin. Það er allt í lagi, gögnin eru vistuð.

# 2

Hér eru útlán valin og lánþegi er með tvö eintök.

Veljið - Save to file – clear -. Þessar tvær aðgerðir virka eins og F4 í gegni.

Ef ekki er valið - *Save to file* - heldur bara – *clear* - strokast listinn á stóra skjánum ekki út heldur bara kortanúmer lánþegans og líkur á mistökum aukast þar sem yfirsýn yfir útlán hvers og eins tapast.

Ef - *Save to file* - er bara valið og strax farið að slá inn kortanúmer næsta lánþega fara bæði kortanúmerið og strikamerki gagna notandans inn sem gögn fyrri notanda.

Ef skjárinn er óvirkur í 55 sek eyðist það út sem er í báðum glugganum. Það er allt í lagi, gögnin eru vistuð.

3

Það er auðvelt að gera mistök. Höfum augun vel opin fyrir þeim sem auðvelt er að sjá og munum að smella alltaf á Clear áður en næsti lánþegi er afgreiddur, þessi takki virkar eins og Ljúka lotu takkinn í gamla gegni, þ.e. hreinsar strikamerki lánþegans úr Borrower glugganum þannig og tryggir að ekki sé hægt að lána nýjum lánþega nema skanna eða slá inn kennitöluna hans eða bókasafnskortið:

| Offline Circulation                                | 1                                                 | -        |               | ×  | Hér hefur gle                                                                  |
|----------------------------------------------------|---------------------------------------------------|----------|---------------|----|--------------------------------------------------------------------------------|
| Borrower:<br>Item barcode:<br>Choose transactio    | GE00090859                                        |          | Clear<br>Loan |    | og næsti lán<br>inn eins og u<br>ræða og næs<br>eftir er gagn<br>fékk að láni. |
| • Loan                                             | C Retu                                            | rn       |               |    | Yfirstrikið þe<br>línur og velji                                               |
| Barcode<br>23100014<br>23100005<br>ioj<br>22503638 | Operation<br>Loan<br>Loan<br>Loan<br>Loan<br>Loan | <u>ו</u> | Save To F     | le | og svo – save<br>það gleymist<br><b>er allt í lagi,</b><br>vistuð.             |
|                                                    |                                                   |          | Delete        |    |                                                                                |
| Help                                               |                                                   |          | Close         |    |                                                                                |

ymst að o *file –* clear egi kemur m gagn sé að ta færsla á ð sem ioj

ssar tvær – delete – to file – ef munið: Það gögnin eru

Hér er skilaglugginn. Hann virkar eins og útlánaglugginn nema hvað hér þarf ekki að velja *clear* – á milli lánþega þar sem lánþeganúmer eru ekki notuð.

|                                                                                                    |              | Skannið inn eintökin sem<br>á að skila. Að því loknu<br>veljið - <i>save to file –</i>                                                                                |
|----------------------------------------------------------------------------------------------------|--------------|----------------------------------------------------------------------------------------------------|
| Item barcode:<br>Choose transaction<br>C Loan • Return                                                                             | Clear        | Ef það gleymist að fara<br>aftur yfir í<br>útlánagluggann og<br>lánþeganúmer fer inn<br>sem barcode þarf að<br>gera það sama og hér að<br>ofan. Yfirstrikið og veljið |
| Barcode         Operation           23100014          Return           23100015          Return           23100010          Return | Save To File | – delete                                                                                                    |
| Help                                                                                                    | Close        |                                                                                                    |

# 5 Æskilegt verkferli

Útlán:

Skanna lánþegakort – Skanna gögn – velja hnappinn *save to file* – velja hnappinn *clear* **Skil**:

Skanna gögn – velja hnappinn save to file

#### 4

Skráin með ótengdu útlánunum send til Alma

Nánari upplýsingar um það hvenær hægt verður að byrja að senda inn skrárnar koma síðar.

Þegar Landskerfi er búið að gefa út að það megi hlaða upp skránum þarf að senda þær upp í Alma. Það er gert með því að velja Fulfilment → Offline Circulation.

| >           | Active Hold Shelf                 |  |
|-------------|-----------------------------------|--|
| Fulfillment | Manage In Process Items           |  |
| T diminion  | Deliver Digital Documents         |  |
| <b>\$</b>   | Approval Requests List            |  |
| Admin       | Monitor Requests & Item Processes |  |
| line.       | Course Reserves                   |  |
| Analytics   | Courses                           |  |
|             | Reading Lists                     |  |
|             | Citations                         |  |
|             | Resource Sharing                  |  |
|             | Lending Requests                  |  |
|             | Borrowing Requests                |  |
|             | Receiving Items                   |  |
|             | Shipping Items                    |  |
|             | Rota Templates                    |  |
|             | Advanced Tools - Loans            |  |
|             | Fulfillment Configuration Utility |  |
|             | Bulk Change Due Dates             |  |
|             | View Overdue and Lost Loan Jobs   |  |
|             | ★ Offline Circulation             |  |
|             |                                   |  |

Þá opnast ný síða þar sem hægt er að hlaða upp skránni. Neðst á síðunni sjást svo síðustu upphleðslur, þessi listi er fyrir allan safnakjarnann þannig að hér má sjá skýrslur um upphleðslu frá öðrum söfnum líka.

| f <b>i</b> | Physical items 🕶       | Keywords 👻   |                        |                          | 1                           | <b>+</b> - Q.              |                   | Bć<br>Af        | ikasafn Akra<br>greiðsla | iness - |
|------------|------------------------|--------------|------------------------|--------------------------|-----------------------------|----------------------------|-------------------|-----------------|--------------------------|---------|
| Mana       | ge Patron Services     | Return Items |                        |                          |                             |                            |                   |                 |                          |         |
| Offlin     | e Circulation Lis      | t            |                        |                          |                             |                            |                   |                 |                          |         |
| Ac         | ld Offline Circulation | File         |                        | Smella á möppu<br>táknið |                             |                            |                   |                 |                          | ~       |
|            | File name              |              |                        |                          | Upload and Validate File Co | ntent                      |                   | R               | efresh                   |         |
| 1 -        | 9 of 9                 |              |                        |                          |                             |                            |                   |                 | ⊳                        | 0       |
|            | \$ Job Id              |              | \$ Status              | ¢ Creator                | ▼ Time Started              | Time Ended                 | Entities Finished | Entities Failed |                          |         |
| 1          | . 152476117000689      | 93           | Completed Successfully | 0207753009               | 09/05/2022 11:17:41 GMT     | 09/05/2022 11:17:57<br>GMT | 5                 | 10              | •                        | ••      |
| 2          | . 151550914000689      | 93           | Completed Successfully | 2501674159               | 06/05/2022 09:39:37 GMT     | 06/05/2022 09:39:52<br>GMT | 1                 | 1               | •                        |         |

Þá er smellt á möpputáknið og gagnaskráin fundin. Hún er á slóðinni C:\Alma Offline Circulation\OffCirc\files og heitir OffCirc.dat . Það getur tekið nokkrar mínútur.

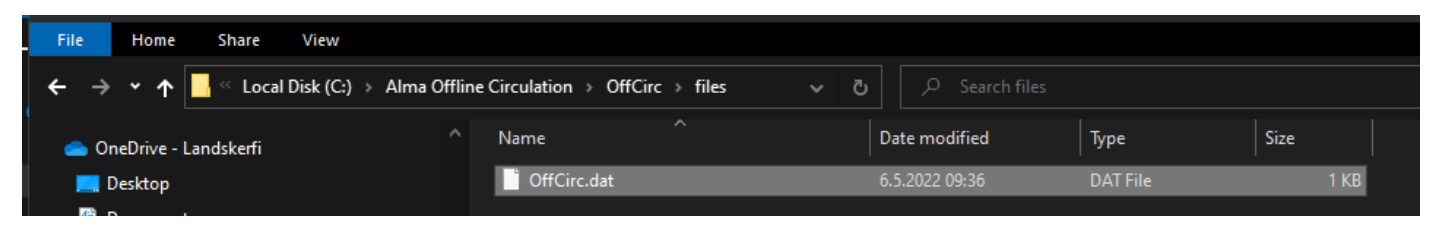

Þegar Alma er búin að keyra skrána inn kemur ný lína í vefsíðuna. Þar sést númerið á verkinu og í "Status" dálknum má sjá hvort keyrslan hafi tekist, hér að ofan eru báðar línur "Completed Succsessfully" og í "Creator" sést kennitalan hjá þeim notanda sem setti keyrsluna af stað. Sé smellt á punktana þrjá og "View Report" er hægt að skoða lista yfir þær villur sem komu upp við keyrsluna og þarf að laga eða a.m.k. hafa í huga að hafi komið upp:

| 🕞 Gegnir          | ÷ | Physical items 🕶      | Keywords 👻   |   |                                                    | <b>≜</b> - Q          |                |
|-------------------|---|-----------------------|--------------|---|----------------------------------------------------|-----------------------|----------------|
| =*                | М | anage Patron Services | Return Items |   |                                                    |                       |                |
| Alma              | < | Job Report            |              |   |                                                    |                       |                |
| Acquisitions      |   | Report Table          |              |   |                                                    |                       |                |
| Resources         |   |                       |              |   |                                                    |                       |                |
|                   |   |                       | Line         |   |                                                    | Error Message         |                |
| Fulfillment       |   | 1                     | 5            | ( | Alma finnur ekki<br>gagn með þessu<br>strikanúmeri | . Item not found. Bar | code: 23099966 |
| <b>9</b><br>Admin |   | 2                     | 6            |   |                                                    | Item not found. Bar   | code: 23100010 |
|                   |   | 3                     | 7            |   |                                                    | Item not found. Bar   | code: 23100015 |
| Analytics         |   | 4                     | 8            |   |                                                    | Item not found. Bar   | code: 23100014 |
|                   |   | 5                     | 9            |   |                                                    | Item not found. Bar   | code: 23100005 |
|                   |   | 6                     | 10           |   |                                                    | Item not found. Bar   | code: ioj      |
|                   |   | 7                     | 12           |   |                                                    | Item not found. Bar   | code: 23100014 |
|                   |   | 8                     | 13           |   |                                                    | Item not found. Bar   | code: 23100015 |
|                   |   | 9                     | 14           |   |                                                    | Item not found. Bar   | code: 23100010 |
|                   |   | 10                    | 15           |   |                                                    | Item not found. Bar   | code: 23100005 |
|                   |   |                       |              |   |                                                    |                       |                |

Þegar búið er að hlaða upp skránni og allt er í lagi þarf að eyða skránni úr tölvunni áður en ótengdu útlánin eru notuð aftur. Ef það er ekki gert bætist bara við skrána og allt sem í henni er keyrist þá aftur næst þegar hún er send til Ölmu.

Þeir sem það vilja geta líka geymt skrárnar, þá þarf að búa til nýja möppu og færa OffCirc.dat þangað. Svo þarf að gefa henni nýtt nafn, t.d. 20020510\_OffCirc.dat því annars yfirskrifast skráin þegar næsta logg skrá er flutt í möppuna. Það er mikilvægt að þegar þegar ótengdum útlánum lýkur og búið er að senda skrána sé henni eytt að hún færð. Þegar nný lota hefst í ótengdum útlánum, jafnvel mörgum mánuðum síðar, þarf að vera tryggt að búið sé að eyða eða færa gömlu skrána.